## 通过计划任务清除指定数据集缓存

1. 示例场景

在项目上有时候需要对特定一些报表定时清空数据缓存,该功能可以通过定制计划任务实现。

1. 示例场景2. 操作步骤

## 2. 操作步骤

1、在左边资源树上的【系统运维】->【计划任务】->【任务】,新建一个任务,"任务类型"选择"定制",如下图:

| 新建任务                      |      |        |           |         |       | ×     |
|---------------------------|------|--------|-----------|---------|-------|-------|
| 任务名称: *<br>任务别名:<br>任务描述: |      | ]<br>] |           |         |       |       |
| 任务类型:<br>自定义设置<br>1       | 定制 イ |        |           |         |       |       |
|                           |      |        |           |         |       |       |
|                           |      |        |           |         |       |       |
|                           |      |        |           |         |       |       |
|                           |      |        |           |         |       |       |
|                           |      |        | 查看运行脚本(V) | 测试运行(T) | 保存(S) | 关闭(C) |

2、在【自定义设置】中写如下代码:

```
importPackage(Packages.smartbi.pool);
var viewIdArray = new Array(); //id
viewIdArray.push("I2c94908d162343520116234c92f3003a"); //I2c94908d162343520116234c92f3003a ID
viewIdArray.push("I2c94908d162343520116234c92f3003a"); // viewIdArray.push
for (var i = 0; i < viewIdArray.length; i++) {
    BusinessViewBOPool.getInstance().cleanInvalidateObjects(viewIdArray[i]);
}
```

注:数据集的ID获取,在【数据准备】界面的数据集中找到对应的数据集资源,再在数据集资源右击的浮动层中找到【属性】,再在【资源 属性】对话框中找到【节点ID】,节点ID就是数据集资源ID。如下图: 资源属性 × 节点ID: I8a8a8cdd016f7da97da90cb5016f7dcf450804fa 名字: 数据集 数据集 别名: 公共空间\测试报表\数据集 路径: 类型名: 可视化数据集 数据集 描述: 管理员 创建人: 创建时间: 2020-01-07 10:22:13  $\heartsuit$ 图标: 选择 确定(O) 取消(C)

3、在左边资源树上的【系统运维】->【计划任务】->【计划】中新建一个计划,设置待执行任务为刚刚创建的任务,并设置计划运行的周期,如下图:

| 所建计划     | ×                            |
|----------|------------------------------|
| 十划基本信息   |                              |
| 计划名称: *  | 清除指定数据集缓存计划                  |
| 计划别名:    |                              |
| 计划描述:    |                              |
| 待执行任务: * | 清除指定数据集缓存选择任务                |
| 触发类型: *  | 时间                           |
| 间隔类型: *  | <b>每</b> 天 ✓ ✓ ✓ ✓ ●是否指定生效范围 |
| 生效范围:    | 从 🗸 到 🗸                      |
|          | 触发时间: * 12:00 (例如13:30)      |
| 运行设置: *  | 间隔时间: * 每 1 天                |
|          | 起始日期: *                      |
| 执行设置     |                              |
| 执行用户:    | ●计划创建者 ●特定用户                 |
|          |                              |